## 変換設定の自動生成について(勘定奉行版)

株式会社 HAYAWAZA

本資料では、「未変換リストに表示されているデータ」と勘定奉行の汎用データ作成から出 カした「仕訳伝票データ」の2つから変換設定を生成する方法について説明致します。

前提条件:

自動生成するためには、以下の前提条件が必須となります。

条件1:未変換リスト(銀行)もしくは、未変換リスト(Excel)にデータが存在(表示)されていること。

条件2:両者のデータは、「日付」が同一期間のものであること。

## 勘定奉行からの仕訳データの出力について。

- 出力条件設定の、「出力設定」タブで、以下を選択してください。
  - •ファイル種類:「転送ファイル」
  - ・作成形式:「カンマ区切り」

※拡張子は必ず「.csv」にしてください。

● 出力条件設定の「項目選択」のタブで、選択項目を「全選択」としてください。

勘定奉行の仕訳伝票データ作成で、一度パターンとして登録すると、以降、そのパターン での出力が可能です。 勘定奉行での操作についての詳細は、勘定奉行のヘルプでご確認をお願いします。 前頁の前提条件のもと操作方法について、以下にご説明致します。

対象の事業所を作成しパターンを登録してコンバートを行います。コンバート後未変換リ ストに以下のデータが表示されます。(銀行・Excel どちらでも生成できます)

| 👖 hayawaza | A(x64) - [HA\ | /AWAZA_勘定奉行自動       | カ生,成デモ・第1期(R.06/0 | 09/01-R.07/08/31) | 助定奉行]             |            |             |                 | -          | · □ ×        |
|------------|---------------|---------------------|-------------------|-------------------|-------------------|------------|-------------|-----------------|------------|--------------|
| 🚽 ファイル(F)  | データ(C)        | 設定(E) アシスタン         | ト(W) ウィンドウ(X)     | ヘルプ(V) HAYAWA     | ZAEL-Z 🛛 💠 HAYAWA | ZAの使い方はこちら | ▲ ご要望・ご不明な) | 点お開かせ下さい 🛛 🛕 料金 | ・正式版お申込み   | _ 8          |
|            |               | S 📄 🛃 🕫             | 長示順を日付順で表示        |                   | -                 |            |             |                 |            |              |
|            |               |                     |                   |                   |                   |            |             | 条件の川            | 번yh 表:     | 元項目リセット      |
| No. E      | 时             | 借方勘定科目              | 借方補助科目            | 借方部門              | 借方金額              | 借方消費税額     | 借方税区分       | 借方摘要1           | 借方摘要2      | 貸方勘定科        |
| 5 2        | 2025/04/02    |                     |                   |                   | 8,718             |            |             | デンワ             |            | 111.普通預金     |
| 6 2        | 2025/04/02    |                     |                   |                   | 4,427             |            |             | テシワ             |            | 111.普通預金     |
| 7 2        | 2025/04/02    |                     |                   |                   | 1,947             |            |             | ምንባ ኮጋዊታብቃብ     |            | 111.普通預金     |
| 8 2        | 2025/04/02    |                     |                   |                   | 1,620,556         |            |             | シヤカイホケンリヨウ      |            | 111.普通預金     |
| 9 2        | 2025/04/02    |                     |                   |                   | 125,194           |            |             | DKF力)ミスミ        |            | 111.普通預金     |
| 10 2       | 2025/04/02    |                     |                   |                   | 243,166           |            |             | 証書貸付 …          |            | 111.普通預金     |
| 95 2       | 2025/04/02 1  | 11.普通預金             |                   |                   | 1,483,812         |            | 0000対象外     |                 |            |              |
| 11 2       | 2025/04/03    |                     |                   |                   | 60,000            |            |             | IB ニッソウケンキタオオサカ |            | 111.普通預金     |
| 12 2       | 2025/04/03    |                     |                   |                   | 100,980           |            |             | IB ウエノ テツゾウ     |            | 111.普通預金     |
| 13 2       | 2025/04/04    |                     |                   |                   | 17,115            |            |             | センシリース          |            | 111.普通預金     |
| 14 2       | 2025/04/05    |                     |                   |                   | 77,738            |            |             | IB テル(カ         |            | 111.普通預金     |
| 96 2       | 2025/04/05 1  | 11.普通預金             |                   |                   | 162,748           |            | 0000对象外     |                 |            |              |
| 15 2       | 2025/04/06    |                     |                   |                   | 38,880            |            |             | 705             |            | 111.普通預金     |
| 16 2       | 2025/04/09    |                     |                   |                   | 70,285            |            |             | J7799177(27     |            |              |
| 17 2       | 2025/04/09    | 1 . ** 1275 A       |                   |                   | 223,463           |            |             | 18 ///キョッリテンギョワ |            | 111.管理預金     |
| 97 2       | 2025/04/09 1  | 11.智速預金             |                   |                   | 618               |            | 0000×1歳分    |                 |            | 111 ** 375.0 |
| 18 2       | 2025/04/10    |                     |                   |                   | 877,984           |            |             |                 |            | 111.管2世刊金    |
| 19 2       | 2025/04/10    |                     |                   |                   | 2,160             |            |             | アメリリヨリ ビシネスダイレ  |            | 111.管理預金     |
|            | R(=)          |                     |                   | 1 31.cm           |                   |            |             |                 |            |              |
| ト変換リスト(銀   | ピアノ 未変換       | 빗スト(Excel)(105) 11: | 駅エティタ(変換済) 変換     | 融近距               |                   |            |             |                 |            |              |
| 昔方合計:57,1  | 86,707        |                     | 貸方合計:57,10        | 86,707            | 貸借パ               | 5>7:0      |             | 件数:105件中1 -     | 105 表示件数(す | - [] - (JN   |

この未変換リストのデータがある状態で「変換設定」タブを選択して以下の画面を表示します。

| 🚮 на | AYAWAZA(x64) - | [HAYAWAZA_勘定 | 奉行自動生成デモ・第1期(   | R.06/09/01-R.07/08/3 | 1) 勘定奉行]     |                  |                 |                 |                 | - 0                | ×          |
|------|----------------|--------------|-----------------|----------------------|--------------|------------------|-----------------|-----------------|-----------------|--------------------|------------|
| 2    | ワイル(F) データ     | 7(C) 設定(E) 7 | "シスタント(W) ウィンドウ | (X) ヘルプ(V) HA        | YAWAZAII-7 🦂 | HAYAWAZAの使い方はこちら | ▲ ご要望・ご不明な点     | 「お開かせ下さい        | ▲ 料金・正式版お申込み    | -                  | đΧ         |
|      |                |              | - 表示順を日付順で      | 表示                   | •            |                  |                 |                 |                 |                    |            |
| Ð    |                |              |                 |                      |              |                  |                 | ⊇ ¥             | 条件のリセット         | 表示項目リセット           |            |
| 優労順位 | 5 更新日時         | 利用日時         | 借方勘定科目          | 借方補助科目               | 借方部門         | 借方税区分            | 借方摘要1<br>(変換元)→ | 借方摘要1<br>→(変換先) | 借方摘要2<br>(変換元)→ | 借方摘要2<br>→(変換先)    |            |
| Γ    |                |              |                 |                      |              |                  |                 |                 |                 |                    |            |
|      |                |              |                 |                      |              |                  |                 |                 |                 |                    |            |
|      |                |              |                 |                      |              |                  |                 |                 |                 |                    |            |
|      |                |              |                 |                      |              |                  |                 |                 |                 |                    |            |
|      |                |              |                 |                      |              |                  |                 |                 |                 |                    |            |
|      |                |              |                 |                      |              |                  |                 |                 |                 |                    |            |
|      |                |              |                 |                      |              |                  |                 |                 |                 |                    |            |
|      |                |              |                 | _                    |              |                  |                 |                 |                 |                    |            |
| 未変換  | 負リスト(銀行)(14)   | 未変換リスト(Exce  | 0 仕訳エディタ(変換)(6) | 変換設定                 |              |                  |                 |                 |                 |                    |            |
|      |                |              | L L             |                      |              |                  |                 |                 | 表示件数            | (すべて) <del>、</del> | <b>m</b> - |

「変換設定」タブが選択された状態でCSV形式の仕訳ファイルを画面にドロップします。ドロップすると以下の画面が表示されます。

| 🏭 変換設定の自動生成                            |                                                                                    | × |
|----------------------------------------|------------------------------------------------------------------------------------|---|
| 未変換リスト 作 訳エディタ さ                       | 高度なオブション                                                                           |   |
| □ 未変換リスト用の変換設                          | 定を自動生成する                                                                           |   |
| 会計ソフトから出力した「仕員<br>本例設定を自動生成します<br>比較条件 | Rファイル」と「未変換リスト(銀行)」、「未変換リスト(Excel)」のデータから<br>、生成するための一致条件を選択してから「生成する」ボタンを選択して下さい。 |   |
| ☑ 日付                                   | 金額                                                                                 |   |
| -比較条件(任意)                              | ○ 補助科目                                                                             |   |
| 1痛要条件<任意><br>□ 未変換リストの摘要               | が指定文字数以上を生成の対象とする: 3 文字以上                                                          |   |
| 自動調整オブション                              | 駅データの検証」、「変換設定の自動調整」を行う<br>、を行う                                                    |   |
| - 再コンバートファイル                           | 参照                                                                                 |   |
|                                        | ✓ 生成する(Y) メャンセル(N)                                                                 |   |

未変換リストにある仕訳に対しての変換設定を作成する場合は、タブを「未変換リスト」に 合わせ、「未変換リスト用の変換設定を自動生成する」にチェックを入れます。

チェックを入れると、比較条件のエリアが入力できるようになります。 下記の画面では、仕訳の片側の比較条件を設定します。 比較の必須項目は、以下の項目が一致しないと変換設定の自動生成はされません。

| の 小 変換設定の自動生成                                                                                               | ×       |
|----------------------------------------------------------------------------------------------------|---------|
| 未変換リスト 仕訳エディタ 高度なオプション                                                                                      |         |
| 図 未変換リスト用の変換設定を自動生成する                                                                                       |         |
| 会計ソフトから出力した「仕訳ファイル」と「未変換リスト(銀行)」、「未変換リスト(Excel)」のデータから<br>変換設定を自動生成します。生成するための一致条件を選択してから「生成する」ボタンを選択して下さい。 |         |
| 比較条件                                                                                                    |         |
|                                                                                                    |         |
| 比較条件(任意)                                                                                                    |         |
| ☑ 勘定科目 ☑ 補助科目 ☑ 部門                                                                                          |         |
| 摘要条件(任意)                                                                                                    |         |
| 🗋 未変換リストの摘要が指定文字数以上を生成の対象とする: 🤱 👌 文字以上                                                                      |         |
|                                                                                                    |         |
| 自動調整オブション                                                                                                   |         |
| ○ 変換設定を生成後、「仕訳データの検証」、「変換設定の自動調整」を行う                                                                        |         |
| □ 自動調整後に再コンバートを行う                                                                                           |         |
| 再コンパートファイルー                                                                                                 |         |
|                                                                                                    | 参照      |
|                                                                                                    |         |
| 生成する(Y)     メ     キ                                                                                         | ャンセル(N) |

- ・日付
- 金額
- ・ 勘定科目 (片側の勘定科目)

以下の項目は、任意となります。

(チェックボックスを外すと、比較条件から外れます)

- •補助科目(片側の補助科目)
- ・部門(片側の部門)

上記の比較条件の項目を選択したら「生成する」ボタンを選択します。選択すると生成処 理が開始されます。生成が終了後、以下の画面が表示されます。

| 🐰 hayaw | AZA:変換設定の生成確認                                             | × |
|---------|-----------------------------------------------------------|---|
| 0       | 51件の変換設定が登録されました。<br>0件の変換設定が更新されました。<br>0件の追加仕訳が登録されました。 |   |
|         | ОК                                                        |   |

また、勘定奉行の仕訳帳に取引先が出力されている場合、以下の画面が表示されることが あります。

| HAYAW | AZA:書出しオプションの調整確認<br>摘要を取引先として使用します。<br>摘要の書出しを変更しますか?<br>「はい」を書出しの摘要項目が変更されます。<br>「いいえ」を選択すると処理をキャンセルします。 | × |
|-------|----------------------------------------------------------------------------------------------------|---|
|       |                                                                                                    |   |
|       | (はい(Y)     (いいえ(N)                                                                                         |   |

「はい」を押すと、現在「取引先の管理」で登録されている設定内容に基づき 書き出しのオプションが自動で設定されます。 自動生成が終了すると、生成された変換設定が自動で反映されます。 仕訳エディタでご確認ください。

| 5  |            | 🛋 📄 🚨    | 表示順を日付順で表示 |         | •       |        |             |                 |        |         |
|----|------------|----------|------------|---------|---------|--------|-------------|-----------------|--------|---------|
|    |            |          |            |         |         |        |             | 条件のり            | セット 表示 | :項目リセット |
| 0. | 日付         | 借方勘定科目   | 借方補助科目     | 借方部門    | 借方金額    | 借方消費税額 | 借方税区分       | 借方摘要1           | 借方摘要2  | 借方摘     |
|    | 2025/04/03 | 305貫掛金   |            | 000.その他 | 60,000  |        | 0000対象外     | IB ニツソウクンキタオオサカ | その他    |         |
| 12 | 2025/04/03 | 305買掛金   |            | 000.その他 | 100,980 |        | 0000対象外     | IB ウエノ テツン゙ウ    | その他    |         |
| 14 | 2025/04/05 | 305.買掛金  |            | 000.その他 | 77,738  |        | 0000対象外     | IB デル(カ         | その他    |         |
| 17 | 2025/04/09 | 305.買掛金  |            | 000.その他 | 223,463 |        | 0000対象外     | IB カ)キヨウワデンキヨウ  | その他    |         |
| 19 | 2025/04/10 | 661支払手数料 |            | 000.その他 | 2,160   | 160    | 0010課税売上分課… | テスウリヨウ ヒシンネスダイレ | その他    |         |
| 20 | 2025/04/10 | 661支払手動料 |            | 000.その他 | 17,820  | 1,320  | 0010課税売上分課… | テスウリヨウ フリコミ     | その他    |         |
| 22 | 2025/04/10 | 305買掛金   |            | 000.その他 | 199,656 |        | 0000対象外     | IB ウエキ カス・ユキ    | その他    |         |
| 23 | 2025/04/10 | 305.買掛金  |            | 000.その他 | 149,616 |        | 0000対象外     | IB エクッサ ヨシカツ    | その他    |         |
| 24 | 2025/04/10 | 305.買掛金  |            | 000.その他 | 83,025  |        | 0000対象外     | IB カドワキ サユリ     | その他    |         |
| 25 | 2025/04/10 | 305買掛金   |            | 000.その他 | 235,897 |        | 0000対象外     | IB ウマガイ ウニカス゛   | その他    |         |
| 26 | 2025/04/10 | 305買掛金   |            | 000.その他 | 234,249 |        | 0000対象外     | IB 効約 約3        | その他    |         |
| 27 | 2025/04/10 | 305買掛金   |            | 000.その他 | 706,747 |        | 0000対象外     | IB 効約 ヒロノリ      | その他    |         |
| 28 | 2025/04/10 | 305買掛金   |            | 000.その他 | 79,923  |        | 0000対象外     | IB ዓታカ サナエ      | その他    |         |
| 29 | 2025/04/10 | 305買掛金   |            | 000.その他 | 88,413  |        | 0000対象外     | IB ታカカማ マユミ     | その他    |         |
| 30 | 2025/04/10 | 305,買掛金  |            | 000.その他 | 173,648 |        | 0000対象外     | IB ታታንንቶ ይロト    | その他    |         |
| 31 | 2025/04/10 | 305買掛金   |            | 000.その他 | 48,450  |        | 0000対象外     | IB カケミス・ チツコ    | その他    |         |
| 32 | 2025/04/10 | 305買掛金   |            | 000.その他 | 391,723 |        | 0000対象外     | IB ナルセ ジュンキ     | その他    |         |
| 33 | 2025/04/10 | 305,買掛金  |            | 000.その他 | 322,340 |        | 0000対象外     | IB ニシカワ ダイコ     | その他    |         |
|    |            |          |            |         |         |        |             |                 |        |         |

HAYAWAZAには、仕訳日記帳のデータと仕訳エディタのデータを比較して 相違点を確認できる、「仕訳の検証」機能もあります。

変換設定自動生成後は、検証機能も合わせてご利用いただくと便利です。

仕訳の検証機能については、動画マニュアルを参考にしてください。 【音声なし】3摘要が違うとどうなる!?変換設定自動生成検証【HAYAWAZAplus】

以上